# Erstellen eines Zertifikats

## Vorbereitende Maßnahmen

Installieren Sie folgende Software auf dem PC, den Sie zum Erstellen der Zertifikate nutzen wollen:

- Java von https://www.java.com
- KeyStore Explorer von <u>http://keystore-explorer.org/</u>

Starten Sie den KeyStore Explorer

# Erstellen des Zertifikats

Nachträgliche Änderungen an den Zertifikaten sind nicht mehr möglich. Prüfen Sie daher bei jedem Schritt genau, ob Ihre Einstellungen richtig sind!

- 1. Erstellen Sie einen neuen Schlüsselspeicher (Strg+N) oder *Datei* →*Neu* vom Typ JCEKS. Wenn Sie bereits einen Schlüsselspeicher angelegt haben, können sie auch gerne diesen öffnen.
- 2. Erstellen Sie ein neues Schlüselpaar (Strg+G) oder Werkzeuge →Schlüsselpaar erzeugen. Es erscheint folgendes Fenster:

| Schlüsselpaar erzeugen |                         |                 |                   |  |  |  |  |  |
|------------------------|-------------------------|-----------------|-------------------|--|--|--|--|--|
|                        | Auswahl des Algorithmus |                 |                   |  |  |  |  |  |
|                        | ● <u>R</u> SA           | Schlüsselgröße: | 4.096 🜩           |  |  |  |  |  |
|                        | <u>○</u> <u>D</u> SA    | Schlüsselgröße: | 2.048 💂           |  |  |  |  |  |
|                        | OEC                     | Menge:          | ANSI X9.62 🗸 🗸    |  |  |  |  |  |
|                        |                         | Benannte Kurve: | c2tnb191v1 $\sim$ |  |  |  |  |  |
|                        | OK Abbrechen            |                 |                   |  |  |  |  |  |

Wähen Sie hier den RSA-Algorithmus mit einer beliebigen Schlüssellänge aus. Wir empfehlen einen midestens 1024-bit RSA-Schlüssel zu verwenden.

3. Die Software erzeugt nun einen entsprechenden Schlüssel. Während der Schlüsselerzeugung wird folgendes Fenster angezeigt:

| Schlüsselpaar erzeugen | × |  |  |  |
|------------------------|---|--|--|--|
| Schlüsselpaar erzeugen | Ş |  |  |  |
|                        |   |  |  |  |
| Abbrechen              |   |  |  |  |

4. Nach Abschluss der Schlüsselerzeugung müssen Sie die Eigenschaften des neuen Schlüssels festlegen. Dies geschiegt in folgendem Fenster:

| Zertifikat für Schlüsse | lpaar erstellen         | × |
|-------------------------|-------------------------|---|
| Version:                | Version 1 O Version 3   |   |
| Signaturalgorithmus:    | SHA-256 mit RSA 🛛 🗸     |   |
| Gültigkeitsbeginn:      | 17.12.2017 21:16:05 MEZ |   |
| Gültigkeitsdauer:       | 1 → Jahr(e) ∨ Anwenden  |   |
| Gültigkeitsende:        | 17.12.2018 21:16:05 MEZ |   |
| Seriennummer:           | 1513541765              |   |
| Name:                   |                         |   |
|                         | Erweiterung hinzufügen  |   |
|                         | OK Abbrecher            | ١ |

Wähen Sie hier Version 3 und mit einem Signaturalgorithmus "SHA-256 mit RSA" oder besser aus. Legen Sie als nächstes die Laufzeit des Zertifikats fest. Zum Schluss müssen Sie noch den Namen des Zertifikats anpassen. Drücken Sie dazu auf den Knopf mit dem Buch. Es erscheint folgendes Fenster:

| me                         |     |           | × |
|----------------------------|-----|-----------|---|
| Allgemeiner Name (CN):     | ~ [ | + -       | ^ |
| Organisationseinheit (OU): | ~   | + -       |   |
| Organisationsname (O):     | ~   | + -       |   |
| Ortsbezeichnung (L):       | ~   | + -       |   |
| Bundesland (ST):           | ~   | + -       |   |
| Land (C):                  | ~   | + -       |   |
|                            |     |           | × |
|                            | OK  | Abbrechen |   |

füllen Sie hierin alle erforderlichen Daten aus, wobei der Allgemeine Name (CN) der DNS-Name des Servers ist, unter dem die Clients den Server erreichen können. Die Daten könnten

#### anschließend wie folgt aussehen:

| Name                       |        |                             |    |   |           | × |
|----------------------------|--------|-----------------------------|----|---|-----------|---|
| Allgemeiner Name (CN):     | ~      | edsrv.test.eifertsystems.de |    | + | -         | ^ |
| Organisationseinheit (OU): | $\sim$ | Entwicklung                 |    | + | -         |   |
| Organisationsname (O):     | $\sim$ | Eifert Systems              |    | + | -         |   |
| Ortsbezeichnung (L):       | ~      | Schmitten                   |    | + | -         |   |
| Bundesland (ST):           | $\sim$ | Hessen                      |    | + | -         |   |
| Land (C):                  | $\sim$ | DE                          |    | + | -         |   |
|                            |        |                             |    |   |           | × |
|                            |        | C                           | OK | ļ | Abbrechen | I |

- 5. Speichern Sie den Namen des Zertifikats durch Drücken auf OK
- 6. Speichern Sie das Zertifikat durch Drücken auf OK
- 7. Anschließend können Sie einen beliebigen Aliasnamen vergeben

| Neuer Aliasname für Schlüsselpaar             | × |
|-----------------------------------------------|---|
| Aliasnamen eingeben: edsrv.test.eifertsystems | ] |
| OK Abbrechen                                  |   |

8. Anschließend können Sie ein Passwort zum Schutz des Zertifikats vergeben

| Neues Passwort für Schlüssel | Schlüsselpaar > |   |  |  |
|------------------------------|-----------------|---|--|--|
| Neues Passwort:              | ••••            | ] |  |  |
| Neues Passwort bestätigen:   | ••••            |   |  |  |
|                              | OK Abbrechen    |   |  |  |

9. Jetzt ist das Zertifikat erstellt.

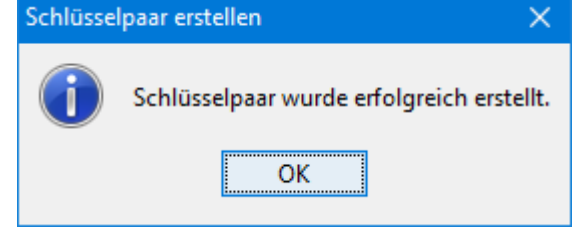

10. Anschließend können Sie das neu erstelle Zertifikat im Speicher sehen:

| 🋸 Unbenannt 1 * - KeyStore Explorer 5.3.0       | )                                                                      |                |                             | - 🗆                    | × |  |  |  |
|-------------------------------------------------|------------------------------------------------------------------------|----------------|-----------------------------|------------------------|---|--|--|--|
| Datei B <u>e</u> arbeiten Anzeigen Werkzeuge U  | Datei B <u>e</u> arbeiten Anzeigen Werkzeuge Untersuchen <u>H</u> ilfe |                |                             |                        |   |  |  |  |
| 🗋 🖨 🖨 🗢 🔺 🖌 🖿 🖉 🖇                               | 🐛 👧 🏗 🚥 🕕 🖻                                                            | 0              |                             |                        |   |  |  |  |
| Unbenannt 1 * 🕷                                 |                                                                        |                |                             |                        |   |  |  |  |
| T 🖹 E Name des Eintrags                         | Algorithmus                                                            | Schlüsselgröße | Ablaufdatum des Zertifikats | Zuletzt geändert       |   |  |  |  |
| 🃅 💼 edsrv.test.eifertsystems.de                 | RSA                                                                    | 4096           | 17.12.2018 21:16:05 MEZ     | 17.12.2017 21:23:34 ME | Z |  |  |  |
|                                                 |                                                                        |                |                             |                        |   |  |  |  |
|                                                 |                                                                        |                |                             |                        |   |  |  |  |
|                                                 |                                                                        |                |                             |                        |   |  |  |  |
|                                                 |                                                                        |                |                             |                        |   |  |  |  |
| Schlüsselspeichertyp: JCEKS, Größe: 1 Eintrag , | Pfad: »Unbenannt 1«                                                    |                |                             |                        |   |  |  |  |

11. Speichern Sie den Zertifikatsspeicher ab (Strg+S) oder Datei →Speichern.

## Zertifikat durch externe Zertifizierung signieren lassen

Wenn Sie Ihr Zertifikat nicht signieren lassen möchten, können Sie diesen Schritt überspringen.

1. Exportieren Sie den Certificate Signing Requenst (CSR) durch Rechtsklick auf das zu signierende Zertifikat und Auswählen von *CSR exportieren*.

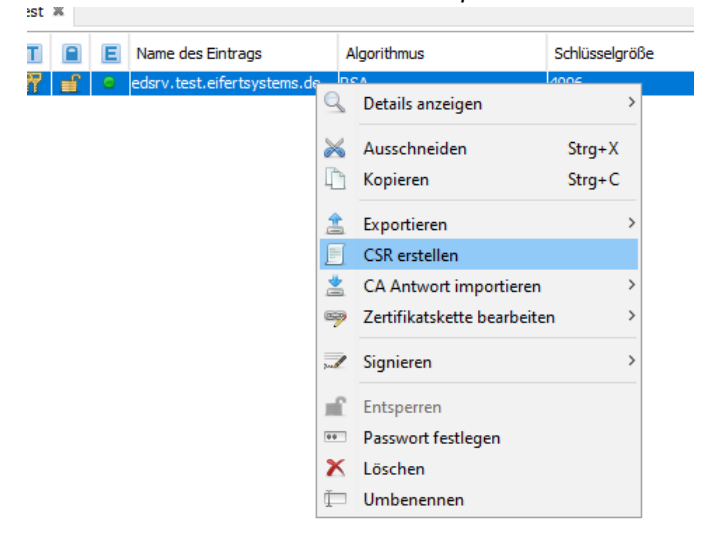

2. Speichern Sie die Anfrage auf der Festplatte in einem mit Ihrer Zertifizierungsstelle abgestimmten Format, z.B.

| Anfrage für Zertifikatsig | nierung erstellen                               | ×          |
|---------------------------|-------------------------------------------------|------------|
| Format:                   |                                                 |            |
| Signaturalgorithmus:      | SHA-256 mit RSA 🗸 🗸                             |            |
| Sicherheitsabfrage:       |                                                 |            |
| Optionaler Firmenname:    |                                                 |            |
|                           | Zertifikatserweiterung zur Anfrage hinzufügen   |            |
| CSR-Datei:                | r Maune\Desktop\edsrv.test.eifertsystems.de.csr | Navigieren |
|                           | ОК                                              | Abbrechen  |

- 3. Senden Sie die exportierte Datei an Ihre Zertifizierungsstelle
- 4. Warten Sie auf die Antwort Ihrer Zertifizierungsstelle
- 5. Importieren Sie die Antwort Ihrer Zertifizierungsstelle durch Rechtsklick auf das Zertifikat und Auswählen von *CA Antwort importieren*.

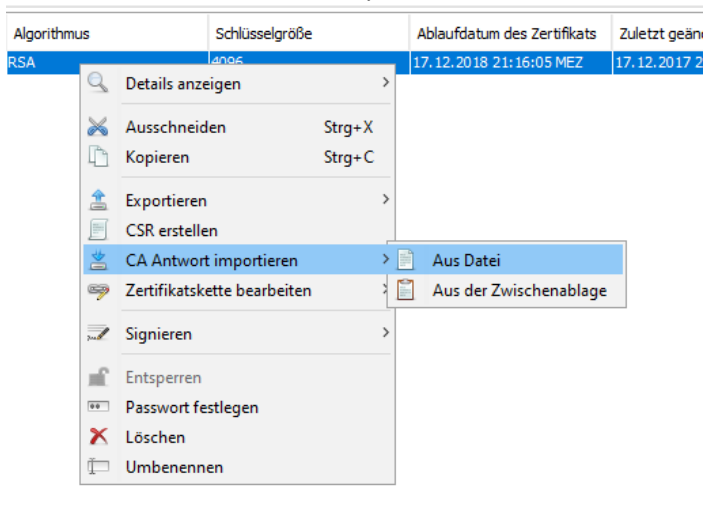

#### Zertifikat für EDPweb exportieren

1. Exportieren Sie den öffentlichen Teil des Zertifikats durch Rechtsklick auf das zu exportierende Zertifikat und Auswählen von Exportieren →Zertifikatskette exportieren.

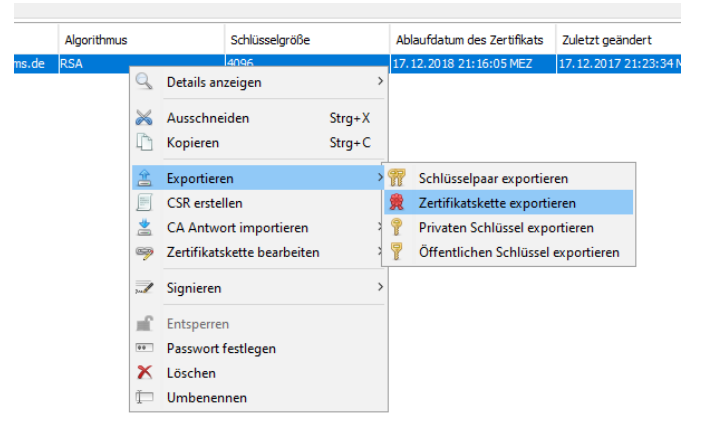

2. Im folgenden Dialog verwenden Sie folgende Einstellungen und speichern das Zertifikat unter "ssl.cer" auf der Festplatte ab.

| Ex | port der Zertifikatskette | e von »edsrv.test.eifertsy    | stems.de«         |                     |                | ×          |
|----|---------------------------|-------------------------------|-------------------|---------------------|----------------|------------|
|    | Umfang des Exports:       | ○ Nur <u>H</u> auptzertifikat | • Komplette Kette |                     |                |            |
|    | Format für den Export:    | <u>۵ ٪.</u> 509               | ○ <u>P</u> KCS #7 | ○ P <u>K</u> I Path | ⊖ <u>s</u> pc  |            |
|    | PEM:                      |                               |                   |                     |                |            |
|    | Export-Datei:             | ssl.cer                       |                   |                     |                | Navigieren |
|    |                           |                               |                   |                     | <u>E</u> xport | Abbrechen  |

3. Exportieren Sie den privaten Schlüssel des Zertifikats durch Rechtsklick auf das zu exportierende Zertifikat und Auswählen von Exportieren →Privaten Schlüssel exportieren.

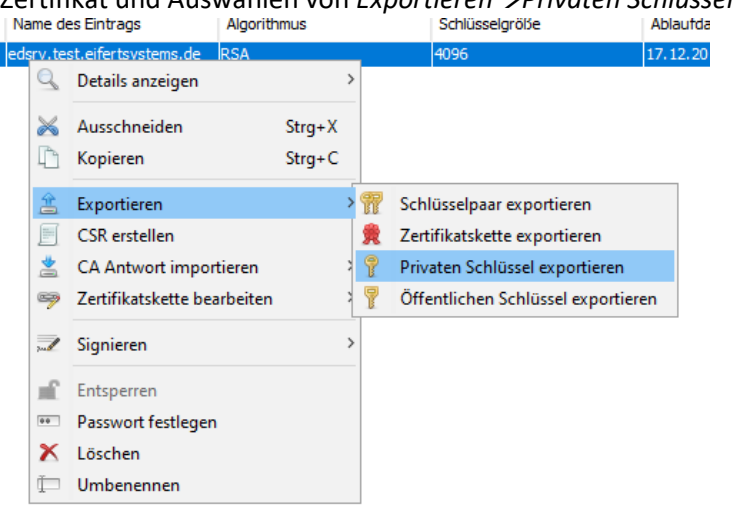

4. Im folgenden Dialogfeld wählen Sie "OpenSSL" aus:

| Typ zum Export des private Schlüssels                                                    | ×                                |
|------------------------------------------------------------------------------------------|----------------------------------|
| Für den privaten Schlüssels muss der Ty<br><u>PKCS</u> #8<br><u>PVK</u><br><u>penSSL</u> | vp des Exports angegeben werden: |
|                                                                                          | OK Abbrechen                     |

5. Im folgenden Dialogfeld, deaktivieren Sie die Veschlüsselung des privaten Schlüssels und speichern ihn als "ssl.key" auf der Festplatte ab.

| Export des privaten Schlüssels als OpenSSL aus dem Schlüsselspeicher »edsrv.test.eifertsystems.de« 💦 🗙 |                                                        |  |  |  |  |
|----------------------------------------------------------------------------------------------------|--------------------------------------------------------|--|--|--|--|
| Verschlüsseln:                                                                                         |                                                        |  |  |  |  |
| Verschlüsslungsalgorithmus:                                                                            | Passwort-basierende Verschlüsselung mit DES CBC $\sim$ |  |  |  |  |
| Verschlüsselungspasswort:                                                                              |                                                        |  |  |  |  |
| Passwortbestätigung:                                                                                   |                                                        |  |  |  |  |
| PEM:                                                                                                   |                                                        |  |  |  |  |
| Export-Datei:                                                                                          | ssl.key Navigieren                                     |  |  |  |  |
|                                                                                                    | <u>Export</u> Abbrechen                                |  |  |  |  |

Hinweis: Wenn Sie den privaten Schlüssel verschlüsseln, ist ein Start des EDPweb-Servers nicht möglich.

#### SSL in EDPweb aktivieren

- 1. Kopieren Sie beide Daten "ssl.key" und "ssl.cer" in den Installationsordner von EDPweb.
- 2. Aktivieren Sie die SSL-Option in der EDPweb-Konfiguration. Am besten verwenden Sie den Standard-Port für HTTPS 453.

| = Konfiguration EDPweb – X |                                   |                                                    |                                                       |
|----------------------------|-----------------------------------|----------------------------------------------------|-------------------------------------------------------|
|                            | Datenbank                         | Startseite gestalten                               | Titel-Menü gestalten                                  |
| Host                       | localhost                         | Hoch Runter                                        | Hoch Runter                                           |
| Datenbank                  | D:\EDP\EDP4\database\EDP.fdb      | Einsätze                                           | Einsätze                                              |
| Benutzer                   | SYSDBA                            | ELW-Modul                                          | ELW-Modul                                             |
| Passwort                   | masterkey                         | Einsatzmittel Kontakte                             | Einsatzmittel     Kontakte                            |
|                            | EDP-Server                        | Objekte Unwettereinsätze                           | <ul> <li>Objekte</li> <li>Unwettereinsätze</li> </ul> |
| Host / Port                | localhost 2200                    | Ereignisse Funktagebuch                            | Ereignisse<br>Funktagebuch                            |
| HTTP-Server                |                                   | MANV-Ansicht                                       | Patienten in UHS                                      |
| Port                       | 453 SSL-Verschlüsselung verwenden | Patienten in UHS Patient suchen Patientenaufkommen | Patient suchen Patientenaufkommen Wachbuch            |
|                            | e-Mail für Infos zum Lizenzstatus | Checklisten 💌                                      |                                                       |
| e-Mail                     | hans@mustermann.de                | Startseite generieren                              | Titelmenü aktualisieren                               |
|                            |                                   |                                                    |                                                       |

- 3. Starten Sie den EDPweb-Server neu.
- 4. Prüfen Sie das LogFile "EDPweb.log" auf mögliche Fehlermeldungen.

#### Allgemeine Hinweise

- Das Zertifikat zusammen mit dem privaten Schlüssel ist der Ausweis des EDPweb-Servers. Sorgen Sie in allen Umständen dafür, dass der private Schlüssel geheim bleibt und den Server nicht verlässt.
- Wählen Sie eine möglichst kurze Laufzeit des Schlüssels, um im Falle einer Kompromittierung des Zertifikats die Zeitspanne eines möglichen Angriffs so kurz wie möglich zu halten. Im Bereich des

Internet sind heutzutage Zertifikate mit Gültigkeitsdauern kleiner 3 Monate bei sensiblen Domains (z.B. google.de) vorgesehen.

- Wenn Sie die Browser-Warnung für ein selbst-signiertes Zertifikat umgehen wollen, müssen Sie sich Ihr Zertifikat von einer autorisierten Stelle signieren lassen. Je nach Anbieter ist diese Signatur kostenpflichtig. In vielen Netzwerkumgebungen betrieben die Administratoren eine lokale Zertifizierungsstelle, die Zertifikate für den lokalen Einsatz ebenfalls signieren können.
- Signierte Zertifikaten können im Gegensatz zu selbst-signierten für ungültig erklärt werden.
- Wenn der EDPweb-Server unter verschiedenen DNS-Namen oder nur mir der IP-Adresse erreicht werden kann, können Sie dies unter Zertifikatserweiterungen berücksichtigen. Bitte beachten Sie, dass dies bereits beim Erstellen des Zertifikats geschehen muss.